# FreeStyle LibreLink

With the FreeStyle Libre 2 system, you can see your glucose readings on your smartphone<sup>1</sup> with a quick glance.

## Downloading the FreeStyle LibreLink app<sup>1</sup>

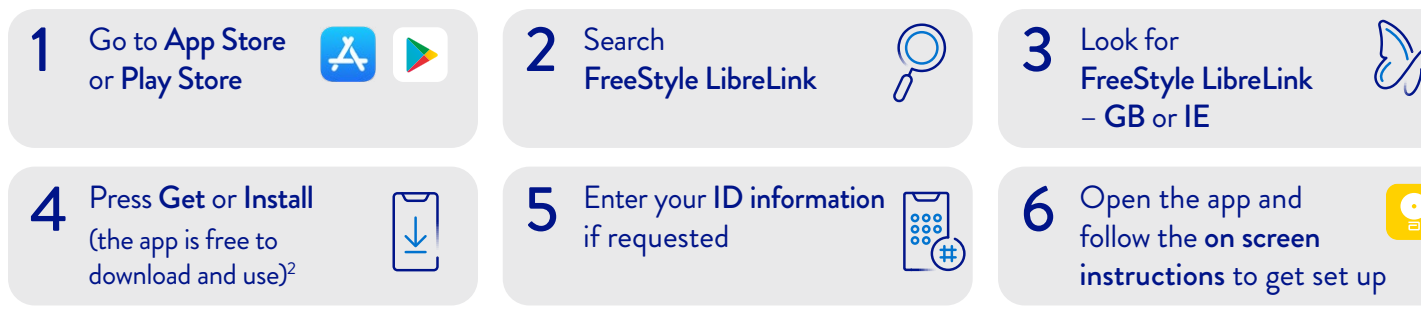

#### How to start the FreeStyle Libre 2 sensor

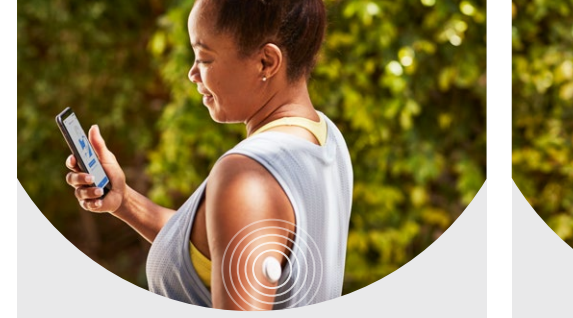

Open the FreeStyle LibreLink app<sup>1</sup> on your smartphone. iPhone: Tap the scan button.

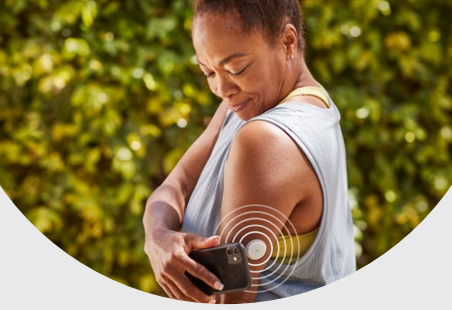

iPhone: Hold the top of the iPhone near the sensor.
Android: Hold the back of the Android smartphone near the sensor and position the Near Field Communication (NFC) antenna over the sensor.

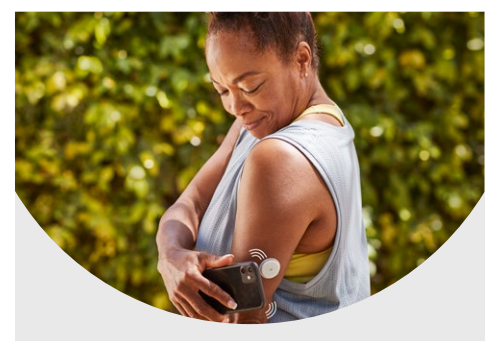

iPhone: Do not move youriPhone until you hear a tone and/or feel a vibration.

Android: Continue holding your smartphone near the sensor until you hear a second tone and/or feel a vibration.

Abbott

life. to the fullest."

This completes the scan.

Once you have set up your FreeStyle Libre 2 sensor your glucose readings are automatically<sup>3</sup> updated in real-time and sent directly to the FreeStyle LibreLink app<sup>1</sup>

# QUICK TIPS

- Scan your sensor with your smartphone<sup>1</sup> for glucose readings during a signal loss
- Remove bulky or metallic phone cases as they can interfere with the NFC signal
- A 60-minute warm-up required when applying the sensor

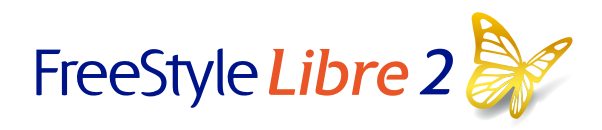

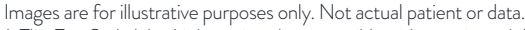

1. The FreeStyle LibreLink app is only compatible with certain mobile devices and operating systems. Please check the website for more information about device compatibility before using the app. Use of FreeStyle LibreLink may require registration with LibreView. **2.** The mobile app is free to download and use. Internet connection is required to download the app, charges may apply. **3.** Glucose readings are automatically displayed in the FreeStyle LibreLink app only when your smartphone and sensor are connected and in range.

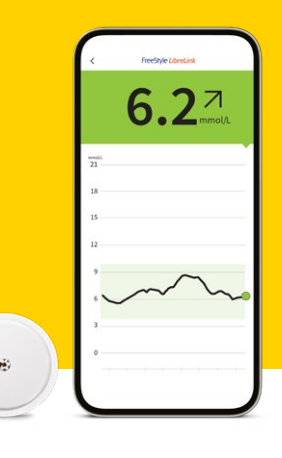

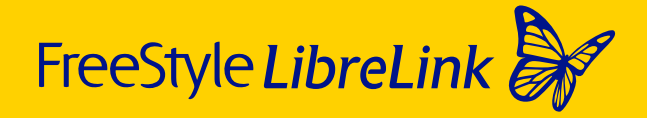

### It's easy to set alarms on your FreeStyle LibreLink app<sup>1</sup>

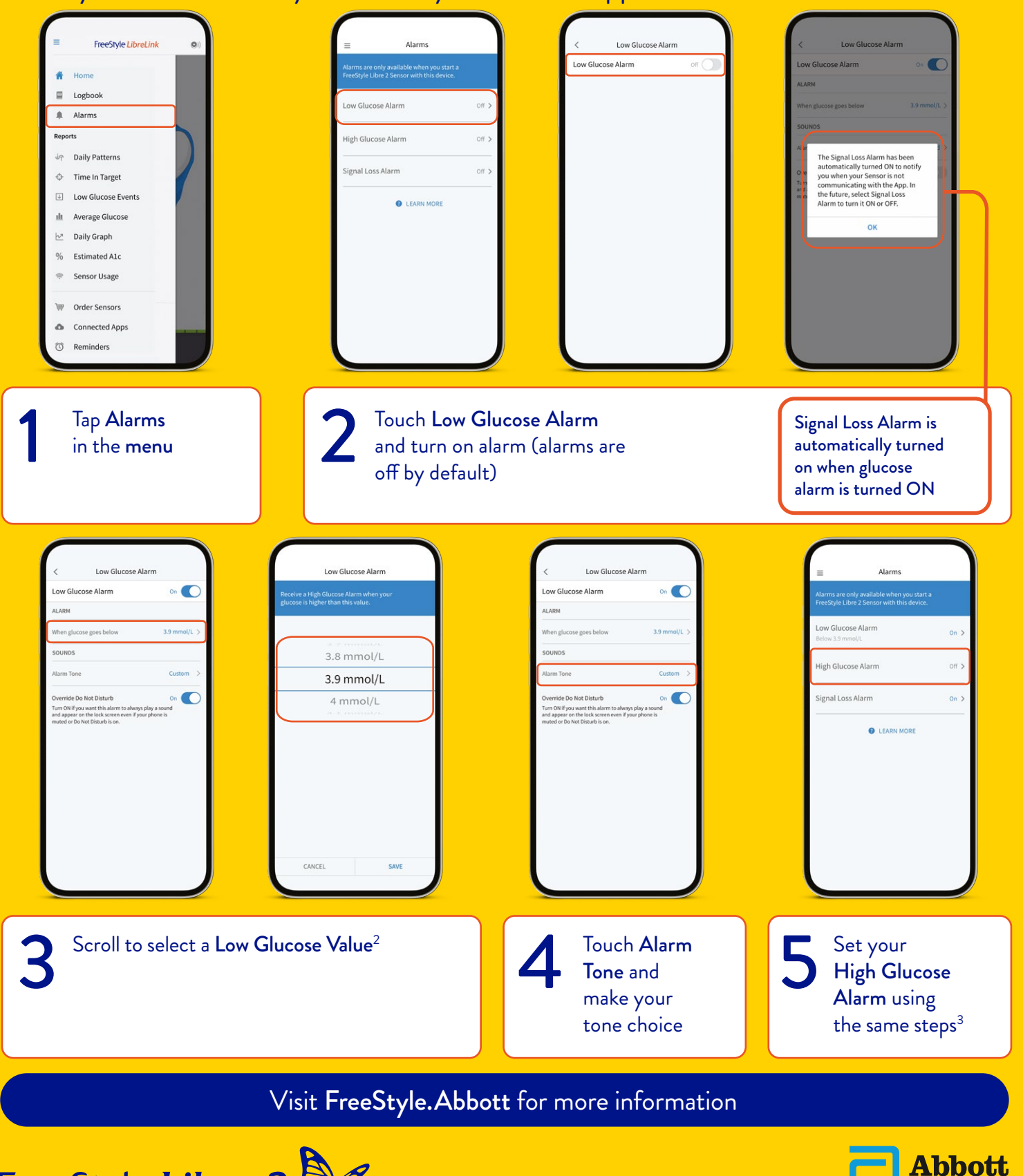

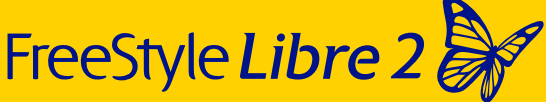

**Abbott** life. to the fullest.

Images are for illustrative purposes only. Not actual patient data.

The FreeStyle LibreLink app is only compatible with certain mobile devices and operating systems. Please check the website for more information about device compatibility before using the app. Use of FreeStyle LibreLink may require registration with LibreView.

1. To receive alarms on your phone, you should start your FreeStyle Libre 2 sensor with your compatible phone. Notifications will only be received when alarms are turned on and the sensor is within 6 meters of the reading device. You must have override do not disturb settings enabled to receive alarms and alerts on your smartphone. **2.** 3.9 mmol/L is the default Low Glucose Alarm level and can be set between 3.3-5.6 mmol/L. **3.** 13.3 mmol/L is the default High Glucose Alarm level and can be set between 6.7-22.2 mmol/L. **(a)** 2023 Abbott. The sensor housing, FreeStyle, Libre, and related brand marks are marks of Abbott. ADC-67517 v2.0 08/23.